# **D-Link**

USB 2.0 10/100 FAST ETHERNET ADAPTER СЕТЕВОЙ АДАПТЕР С 1 ПОРТОМ 10/100BASE-TX ДЛЯ ШИНЫ USB 2.0

DUB-E100

# QUICK INSTALLATION GUIDE

КРАТКОЕ РУКОВОДСТВО ПО УСТАНОВКЕ

# CONTENTS OF PACKAGING

### CONTENTS

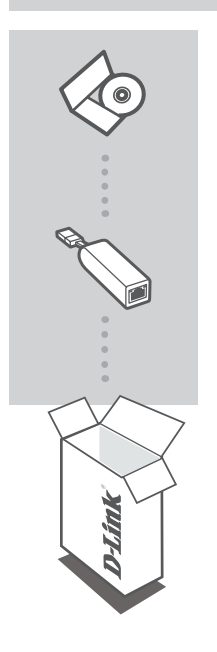

INSTALLATION CD INCLUDES SOFTWARE DRIVERS & TECHNICAL MANUAL

#### USB 2.0 10/100 FAST ETHERNET ADAPTER DUB-E100

If any of these items are missing from your packaging, please contact your reseller.

# SYSTEM REQUIREMENTS

### REQUIREMENTS

- Computer with Microsoft Windows® 8, 7, Vista®, XP (Service Pack 2), or 2000; Mac OS; or Linux
- Available USB port
- At least 32 MB of memory

# PRODUCT SETUP

### DRIVER INSTALLATION

This driver installation process is for Windows 8, 7, Vista, and XP. It might vary slightly for older Windows<sup>®</sup> operating systems. To install DUB-E100 on a Mac or Linux system, please refer to the DUB-E100 user manual on the Installation CD.

## Windows 8, 7, Vista, and XP

#### Step 1:

Insert the Installation CD into the CD drive. The DUB-E100 user interface menu screen will appear. Click on Install to begin the DUB-E100 driver installation. The InstallShield Wizard will appear and complete the installation.

**Note:** If the user interface does not start up, please browse to the Autorun folder in your PC's CD drive and open Autorun manually.

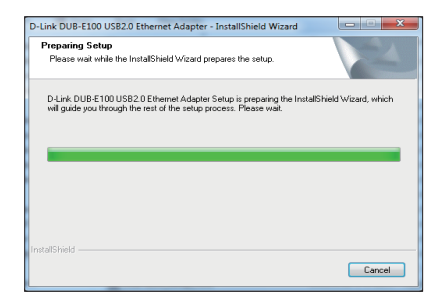

#### Step 2:

Once you have completed the driver installation, please continue to Hardware Installation on page 4.

# ENGLISH

# PRODUCT SETUP

### HARDWARE INSTALLATION

#### Step 1:

Plug the DUB-E100's USB cable into an available USB port on your computer.

### Step 2:

Attach an Ethernet cable to the Ethernet port on the DUB-E100.

#### Step 3:

Attach the other end of the Ethernet cable to your network switch, hub, or router.

#### Step 4:

Windows will detect the new hardware and prompt you for the drivers.

#### For Windows 8, 7 and Vista:

The driver software installation will start automatically.

#### For Windows XP:

The Found New Hardware Wizard box will pop up. Select **Yes, this time only** and click **Next** to continue.

On the next screen, choose the option to install the software automatically and click **Next** to continue. The driver software installation will then start automatically.

# Installation Complete

When the installation of the DUB-E100 is complete, the Speed LED will be solid amber when the DUB-E100 is connected to a 100 Mbps network. The TX/RX LED indicates when data is being transmitted or received by flashing green. If both LEDs are unlit, there may be a problem with the physical connection. Check the cables between your DUB-E100, the computer, and the network. Verify that your network switch, hub, or router is powered on.

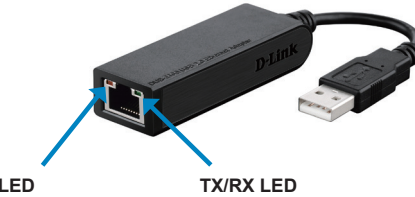

Speed LED Lights up solid amber when the network connection is at 100 Mbps.

Flashes green when data is being transmitted or received.

### TECHNICAL SUPPORT

dlink.com/support

3

# комплект поставки

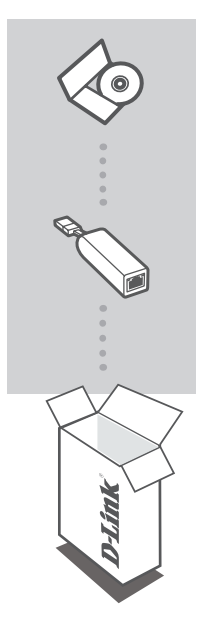

#### УСТАНОВОЧНЫЙ СD-ДИСК

Содержит драйверы и руководство пользователя

#### СЕТЕВОЙ АДАПТЕР С 1 ПОРТОМ 10/100BASE-TX ДЛЯ ШИНЫ USB 2.0

DUB-E100

Если что-либо из перечисленного отсутствует, обратитесь к поставщику.

### ПРАВИЛА И УСЛОВИЯ БЕЗОПАСНОЙ ЭКСПЛУАТАЦИИ

Внимательно прочитайте данный раздел перед установкой и подключением устройства. Убедитесь, что устройство и кабели не имеют механических повреждений. Устройство должно быть использовано только по назначению, в соответствии с кратким руководство по установке.

Устройство предназначено для эксплуатации в сухом, чистом, не запыленном и хорошо проветриваемом помещении с нормальной влажностью, в стороне от мощных источников тепла. Не используйте его на улице и в местах с повышенной влажностью. Не размещайте на устройстве посторонние предметы. Вентиляционные отверстия устройства должны быть открыты. Температура окружающей среды в непосредственной близости от устройства и внутри его корпуса должна быть в пределах от -10 до 60 С. Электропитание должно соответствовать параметрам электропитания, указанным в технических характеристиках устройства.

Не вскрывайте корпус устройства! Перед очисткой устройства от загрязнений и пыли отключите питания устройства. Удаляйте пыль с помощью влажной салфетки. Не используйте жидкие/аэрозольные очистители или магнитные/статические устройства для очистки. Избегайте попадания влаги в устройство. Срок службы устройства - 2 года.

Гарантийный период исчисляется с момента приобретения устройства у официального дилера на территории России и стран СНГ и составляет один год.

Вне зависимости от даты продажи гарантийный срок не может превышать 2 года с даты производства изделия, которая определяется по 6 (год) и 7 (месяц) цифрам серийного номера, указанного на наклейке с техническими данными.

Год: 9 - 2009, А - 2010, В - 2011, С - 2012, D - 2013, Е - 2014, F - 2015, G - 2016, Н - 2017, I - 2018. Месяц: 1 - январь, 2 - февраль, ..., 9 - сентябрь, А - октябрь, В - ноябрь, С - декабрь.

# СИСТЕМНЫЕ ТРЕБОВАНИЯ

- Компьютер с OC Microsoft Windows 10/8.1/8/7/Vista/XP SP3, Mac OS от 10.4 до 10.12, Linux
- Доступный USB-порт
- 32 МБ памяти

# **УСТАНОВКА**

### УСТАНОВКА ДРАЙВЕРА

Процесс установки драйвера для Windows 10, 8, 7, Vista и XP может отличаться от установки для предыдущих верский Windows<sup>®</sup>. Для установки DUB-E100 для Mac или Linux, обратитесь к руководству пользователя на установочном CD-диске.

## Windows 10, 8, 7, Vista и XP

#### Шаг 1.

Вставьте установочный CD-диск в дисковод. Появится экран пользовательского интерфейса. Нажмите Install (Установить), чтобы начать установку драйвера DUB-E100. Появится Мастер установки InstallShield.

**Внимание:** если пользователь ский интерфейс не запускается автоматически, откройте папку Autorun (Автозапуск) на CD-диске и запустите Autorun вручную.

| D-Link DUB-E100 USB2.0 Ethernet Adapter - InstallShield Wizard                                                                                 |                   |
|----------------------------------------------------------------------------------------------------|-------------------|
| Preparing Setup<br>Please wait while the InstallShield Wizard prepares the setup.                                                              |                   |
| D-Link DUB-E100 USB2.0 Ethemet Adapter Setup is preparing the InstallShi<br>will guide you through the test of the setup process. Please wait. | ald Wizard, which |
|                                                                                                    |                   |
|                                                                                                    |                   |
| InstaliShield                                                                                                    | Cancel            |

#### Шаг 2.

После завершения установки драйвера, выполните шаги по установке устройства, указанные на странице 6.

# **УСТАНОВКА**

### УСТАНОВКА УСТРОЙСТВА

#### Шаг 1.

Подключите USB-кабель сетевого адптера к доступному USB-порту компьютера.

#### Шаг 2.

Подключите Ethernet-кабель к Ethernet-порту устройства.

#### Шаг З.

Подключите другой конец Ethernet-кабеля к коммутатору или маршрутизатору.

#### Шаг 4.

Windows обнаружит новое устройство и запросит драйверы.

#### Для Windows 10, 8, 7 и Vista:

Установка будет выполнена автоматически.

#### Для Windows XP:

В появившемся окне Found New Hardware (Мастер поиска нового оборудования) выберите Yes, this time only (Да, только в этот раз) и нажмите Next (Далее), чтобы продолжить.

На следующем экране выберите опцию автоматической установки программного обеспечения и нажмите **Next** (Далее), чтобы продолжить. Установка будет запущена автоматически.

# Установка завершена

После завершения установки DUB-E100 индикатор Speed будет гореть желтым цветом при подключении к сети со скоростью 100 Мбит/с. Индикатор TX/RX мигает зеленым цветом при приеме или передаче данных. Если ни один из индикаторов не горит, возможно, существует проблема с физическим соединением. Проверьте кабели между DUB-E100, компьютером и локальной сетью. Убедитесь, что питание коммутатора или маршрутизатора включено.

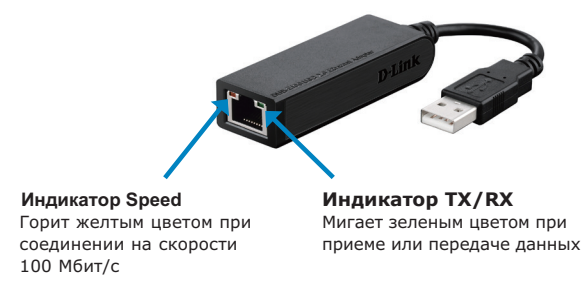

### ТЕХНИЧЕСКИЕ ХАРАКТЕРИСТИКИ

#### Интерфейсы

Разъем USB Туре-А RJ-45 (10/100 Мбит/с в режиме полного дуплекса)

#### Индикаторы

Power/Link (Питание/соединение) TX/RX Traffic (Входящий/исходящий трафик)

#### Стандарты

Спецификация USB версии 2.0 Спецификация USB версии 1.1 Спецификация USB версии 1.0 OHCI (Open Host Controller Interface) EHCI (Enhanced Host Controller Interface) IEEE 802.3 Ethernet Совместимость с IEEE 802.3u 100Base-T, TX и T4 Поддержка ждущего режима и удаленного вывода из ждущего режима Поддержка полу- и полнодуплексного режима Fast Ethernet

#### Настройка и управление

Функция энергосбережения снижает потребление электроэнергии в периоды отсутствия или передачи небольшого объема трафика

#### Размеры (Д х Ш х В)

72,2 х 23,5 х 15 мм

#### Bec

27 г

Питание От шины USB: 0,5 A, 5 В постоянного тока

#### Потребление энергии

150 мА, 3,3 В постоянного тока

#### Температура

Рабочая: от 0 до 40°C Хранения: от -20 до 70°C

#### Влажность

При эксплуатации: от 5% до 90% (без конденсата) При хранении: от 0% до 90% (без конденсата)

### ТЕХНИЧЕСКИЕ ХАРАКТЕРИСТИКИ

Обновления программного обеспечения и документация доступны на Интернет-сайте D-Link. D-Link предоставляет бесплатную техническую поддержку для клиентов в течение гарантийного срока. Клиенты могут обратиться в группу технической поддержки D-Link по телефону или через Интернет. Техническая поддержка компании D-Link работает в круглосуточном режиме ежедневно, кроме официальных праздничных дней. Звонок бесплатный по всей России.

#### Техническая поддержка D-Link:

8-800-700-5465

#### Техническая поддержка через Интернет:

http://www.dlink.ru e-mail: support@dlink.ru

#### Изготовитель:

Д-Линк Корпорейшн, 114, Тайвань, Тайпей, Нэйху Дистрикт, Шинху 3-Роуд, N 289

#### Уполномоченный представитель, импортер:

ООО "Д-Линк Трейд" 390043, г. Рязань, пр. Шабулина, д.16 Тел.: +7 (4912) 503-505

#### ОФИСЫ

Россия Москва, Графский переулок, 14 Тел. : +7 (495) 744-00-99 E-mail: mail@dlink.ru

Україна Київ, вул. Межигірська, 87-А Тел.: +38 (044) 545-64-40 E-mail: ua@dlink.ua

Moldova Chisinau; str.C.Negruzzi-8 Tel: +373 (22) 80-81-07 E-mail:info@dlink.md

Беларусь Мінск, пр-т Незалежнасці, 169 Тэл.: +375 (17) 218-13-65 E-mail: support@dlink.by

Қазақстан Алматы, Құрманғазы к-сі,143 үй Тел.: +7 (727) 378-55-90 E-mail: almaty@dlink.ru Հայաստան Երևան, Դավթաշեն 3-րդ թաղամաս, 23/5 Հեռ.՝ +374 (10) 39-86-67 Էլ. փոստ՝ info@dlink.am

Latvija Rīga, Lielirbes iela 27 Tel.: +371 (6) 761-87-03 E-mail: info@dlink.lv

Lietuva Vilnius, Žirmūnų 139-303 Tel.: +370 (5) 236-36-29 E-mail: info@dlink.lt

Eesti E-mail: info@dlink.ee

Türkiye Uphill Towers Residence A/99 Ataşehir /ISTANBUL Tel: +90 (216) 492-99-99 Email: info.tr@dlink.com.tr ישראל רח' המגשימים 20 קרית מטלון פתח תקווה 072-2575555 support@dlink.co.il